### Syncback Free : tutoriel complet.

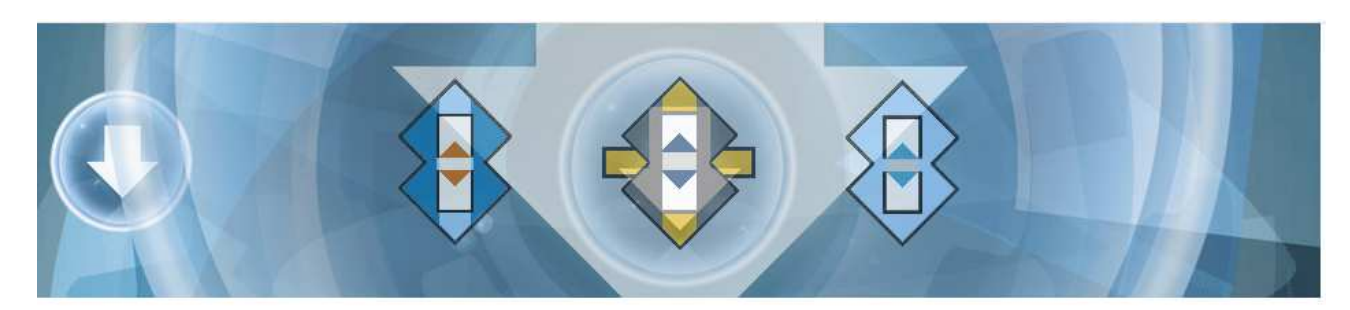

J'aimerais vous faire découvrir un logiciel de sauvegarde dans sa version free.

Il est particulièrement bien fait, j'entends par là ingénieux et facile à comprendre. J'irai à l'essentiel et le présenterai tel que je l'utilise, sans trop rentrer dans les méandres des options.

Tout d'abord le lien de téléchargement : http://www.2brightsparks.com/download-syncbackfree.html

Je ne décris pas l'installation, c'est la même que pour tout logiciel. Soyez attentif aux cases à décocher s'il y a lieu.

SynkBack free peut sauvegarder vos données de façons différentes, selon vos préférences :

### Sauvegarder :

Les nouveaux fichiers et ceux qui ont été modifiés sont sauvegardés depuis Source pour être copiés dans Destination.

Avec ce choix, un fichier **supprimé ou modifié** sur le disque interne (source) va rendre les 2 disques différents car la destination conservera les anciens fichiers devenus obsolètes.

Je n'utilise pas **Sauvegarde** car je veux que mon disque dur externe contienne une sauvegarde identique à mon disque dur interne.

## Synchroniser :

C'est une sauvegarde dans les 2 sens.

Tout ce qui est dans Destination mais ne figure pas dans Source sera copié dans Source également.

Je vous avoue que je ne l'ai pas testé car c'est une option qui peut mettre un beau bazar dans vos fichiers en cas d'erreur...

Comme vous pourrez le constater, bien que l'on puisse choisir la langue du logiciel, très bien traduit d'ailleurs, l'aide est malheureusement en anglais.

Donc pour de plus amples explications, si vous avez autant de difficultés que moi avec la langue de Shakespeare, il faudra vous tourner vers Google Traduction...

#### <u>Miroir</u>

C'est incontestablement le plus utile mais il faut garder à l'esprit qu'il y a **suppression de fichiers**, donc il vous faudra **vérifier le profil** très attentivement les profils que vous allez créer (plus loin). Tout ce qui est dans Source mais pas dans Destination sera copié dans Destination.

#### Rien de ce qui est dans Destination ne sera copié sur Source.

### Tout ce qui est dans Destination mais pas dans Source sera supprimé.

C'est l'idéal pour que les fichiers qui ont été modifiés ou supprimés de la Source ne soit plus dans la Destination également. On dispose alors d'une sauvegarde parfaitement identique.

J'ai voulu effectuer une mise à niveau du logiciel avant de faire ce tuto. (1)

J'ai constaté que le bouton Upgrade n'est pas fonctionnel dans la version free.

J'ai donc utilisé le lien mis plus haut afin d'avoir la dernière version.

J'ai exporté mes profils dans l'intention de les exporter après l'upgrade.

J'ai réinstallé le logiciel au même endroit et bonne surprise, mes profils sont toujours là, je n'ai pas eu besoin de les importer.

Voilà pour un premier survol.

Rentrons maintenant dans les détails d'une sauvegarde (j'utilise le mot de façon générale, nous allons plus précisément faire une sauvegarde **Miroir**).

Quand le logiciel s'ouvre, il affiche cette page, qui contient tous les profils que vous avez crées.

Puisque vous n'en avez pas encore, la page sera vide pour vous.

Voici mon écran. Vous voyez les 10 profils déjà créés :

| 2 B D                     | (D)<br>Exécution | D<br>Restauration Plan | ification de tâche Stop! |                     |                 |                      |                              |                       | (Upgrade! | Aide | Eerm |
|---------------------------|------------------|------------------------|--------------------------|---------------------|-----------------|----------------------|------------------------------|-----------------------|-----------|------|------|
| PROFIL                    | Туре             | Dernière exécution     | Résultat                 | Prochaine exécution | Gauche / Source | Droit / Destinat 🔠 A | urière Dernière exécution co | Dernière exécution pl | (1)       |      |      |
| bureau                    | Miroir           | 07/04/2016 13:05:28    | 🖌 Réussi                 |                     | C:\\Desktop\    | G:\\Desktop\         | 07/04/2016 13:05:28          |                       | <u> </u>  |      |      |
| contacts                  | Miroir           | 07/04/2016 13:05:28    | 🖌 Réussi                 |                     | C:\\Contacts\   | G:\\Contacts\        | 07/04/2016 13:05:28          |                       |           |      |      |
| Docs                      | Miroir           | 23/05/2016 15:22:56    | Simulation Aband         |                     | C:\\            | G:\\                 | 07/04/2016 13:05:28          |                       |           |      |      |
| favoris IE                | Miroir           | 07/04/2016 13:05:28    | 🖌 Réussi                 |                     | C:\\Favorites\  | G:\\Favorites\       | 07/04/2016 13:05:28          |                       |           |      |      |
| Img                       | Miroir           | 23/05/2016 15:32:17    | 🖌 Réussi                 |                     | C:\\Pictures\   | G:\\Pictures\        | 23/05/2016 15:32:17          |                       |           |      |      |
| les 8 profils sauf M2User | 💈 Groupe         | 07/04/2016 13:05:28    |                          |                     | (aucun)         | (aucun)              |                              |                       |           |      |      |
| bureau                    | Miroir           | 07/04/2016 13:05:28    | 🖌 Réussi                 |                     | C:\\Desktop\    | G:\\Desktop\         | 07/04/2016 13:05:28          |                       |           |      |      |
| contacts                  | Miroir           | 07/04/2016 13:05:28    | 🖌 Réussi                 |                     | C:\\Contacts\   | G:\\Contacts\        | 07/04/2016 13:05:28          |                       |           |      |      |
| Docs                      | Miroir           | 23/05/2016 15:22:56    | Simulation Aband         |                     | C:\\            | G:\\                 | 07/04/2016 13:05:28          |                       |           |      |      |
| favoris IE                | Miroir           | 07/04/2016 13:05:28    | 🖌 Réussi                 |                     | C:\\Favorites\  | G:\\Favorites\       | 07/04/2016 13:05:28          |                       |           |      |      |
| Img                       | Miroir           | 23/05/2016 15:32:17    | 🖌 Réussi                 |                     | C:\\Pictures\   | G:\\Pictures\        | 23/05/2016 15:32:17          |                       |           |      |      |
| musik                     | Miroir           | 07/04/2016 13:05:29    | 🖌 Réussi                 |                     | C:\\Music\      | G:\\Music\           | 07/04/2016 13:05:29          |                       |           |      |      |
| télécharg                 | Miroir           | 23/05/2016 15:35:31    | ✓ Réussi                 |                     | C:\\            | G:\\                 | 23/05/2016 15:35:31          |                       |           |      |      |
| videos                    | Miroir           | 07/04/2016 13:05:29    | 🖌 Réussi                 |                     | C:\\Videos\     | G:\\Videos\          | 07/04/2016 13:05:29          |                       |           |      |      |
| Marina2User               | Miroir           | 05/04/2016 16:40:25    | Simulation Aband         |                     | C:\\Marina2\    | G:\\                 | 04/03/2016 17:02:08          |                       |           |      |      |
| musik                     | Miroir           | 07/04/2016 13:05:29    | 🖌 Réussi                 |                     | C:\\Music\      | G:\\Music\           | 07/04/2016 13:05:29          |                       |           |      |      |
| télécharg                 | Miroir           | 23/05/2016 15:35:31    | 🖌 Réussi                 |                     | C:\\            | G:\\                 | 23/05/2016 15:35:31          |                       |           |      |      |
| videos                    | Miroir           | 07/04/2016 13:05:29    | 🖌 Réussi                 |                     | C:\\Videos\     | G:\\Videos\          | 07/04/2016 13:05:29          |                       |           |      |      |

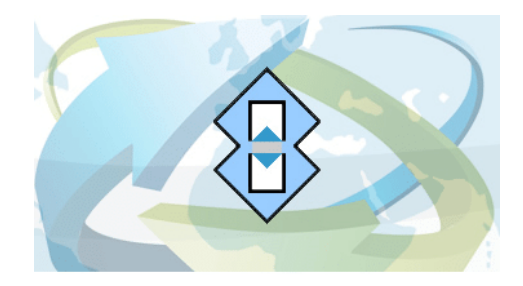

# Allez, c'est parti !

Vous allez commencer par créer un nouveau profil.

Soit à l'aide du bouton Nouveau ou par Menu/Profil/Nouveau . (2)

Les profils sont les différentes sortes de sauvegardes que vous aurez crées. (3)

Donnez à chaque profil un nom très explicite.

| No | uveau profil                                                                                                    | - 0 -   |
|----|----------------------------------------------------------------------------------------------------|---------|
|    | Un profil stocke les informations sur les dossiers ou fichiers que vous souhaitez sauvegarder ou synchroniser.<br>Vous pouvez créer de multiples profils pour des tâches complexes.<br>Nom du Profil<br>musique<br>C'est un groupe de profil |         |
|    | Aide                                                                                                    | Abandon |

Vous choisirez d'abord un nom pour ce premier profil.

Si vous cochez la case **C'est un Groupe de profils**, vous allez regrouper plusieurs profils afin de les traiter tous ensemble. Mais il faut pour cela que vous en ayez crée au moins deux, c'est logique.

On va donc reprendre mon écran.

Si cette case à été cochée, la fenêtre suivante s'ouvrira.

Vous devrez alors cliquer successivement sur les profils choisis (qui ont déjà été créés préalablement) puis sur la double flèche bleue pour qu'ils soient aussi dans le **Groupe profil** que vous êtes sur le point de créer.

| Paramétrage du Profil: m  | iusique - Principal                                                                                                    |                                  |  |  |  |  |  |
|---------------------------|----------------------------------------------------------------------------------------------------|----------------------------------|--|--|--|--|--|
| Cliquer ici pour les Opti | Exécuter les profils en parallèle (au même moment)      Tous profils dans ce groupe                                         |                                  |  |  |  |  |  |
| Quand                     | Lister tous les profils                                                                                                    |                                  |  |  |  |  |  |
| Rechercher<br>Expert      | bureau<br>contacts<br>Docs<br>favoris IE<br>Img<br>les 8 profils sauf M2User<br>Marina2User<br>musik<br>télécharg<br>videos |                                  |  |  |  |  |  |
| Aide                      |                                                                                                    | pliquer <u>QK</u> <u>Annuler</u> |  |  |  |  |  |

Si vous supprimez par la suite un **Groupe de profil**, bien entendu les profils individuels ne seront pas supprimés.

J'ai créé un profil Docs et un profil Img, ce sont ceux qui me servent le plus souvent.

Puis Vidéos, Musique, Contacts, Bureau, Favoris, Téléchargements.

Et un pour quelques dossiers classés en vrac dans C, comme des archives par exemple.

Enfin un dernier qui regroupe tous les autres et que j'utilise lorsque je n'ai pas fait de sauvegarde depuis un moment.

Si vous ne cochez pas C'est un groupe de profil, une fenêtre différente apparaîtra :

| B Nouveau profil                                                                                                    | <b>X</b> |
|----------------------------------------------------------------------------------------------------|----------|
|                                                                                                    |          |
|                                                                                                    |          |
| Quel type de profil voulez vous créer ?                                                                                                    |          |
| 2 ➡ □ ♥ Sauvegarder                                                                                                    |          |
| 2 Synchroniser                                                                                                    |          |
| <ul> <li>Image: Second second se</li></ul> |          |
|                                                                                                    |          |
|                                                                                                    |          |
| Aide                                                                                                    | Abandon  |

Vous allez commencer par créer plusieurs profils de cette façon, ensuite vous pourrez utiliser le regroupement de profil.

Vous devez maintenant choisir le type de sauvegarde, choisissons Miroir pour les raisons expliquées plus haut :

Ensuite vous devrez choisir Source et la Destination :

| Nouveau profil                               |                    |                                                                           |           |
|----------------------------------------------|--------------------|---------------------------------------------------------------------------|-----------|
| Cliquez dans la liste déroulant              | e pour sélectionne | r l'emplacement de vos fichiers.                                          |           |
| Source                                       | Ĭ.                 | Destination                                                               |           |
| Duité interne/externe, chemin réseau, etc. 👻 | Miroir             | Unité interne/externe, chemin réseau, etc. Les fichiers seront compressés |           |
| Aide                                         | Retour             | Fait                                                                      | X Abandon |

A ce stade il ne s'agit pas encore de choisir vos dossiers.

En cliquant sur les flèches des listes déroulantes, il est seulement proposé FTP.

Je n'ai jamais testé mais il est fort probable que cela soit réservé à la version payante.

Vous noterez qu'à cette étape vous pouvez choisir de **compresser** votre sauvegarde en cochant la case prévue à cet effet.

Cliquer sur Fait, ce qui ouvrira une petite fenêtre d'information :

| Informat | ion                              |                       |                  |                 |                                | X    |
|----------|----------------------------------|-----------------------|------------------|-----------------|--------------------------------|------|
| 6        | Le fenêtre principale de paramét | rage va être ouverte. | Vous aurez la po | ssibilité de mo | difier votre profil si nécessa | ire. |
|          |                                  |                       |                  |                 |                                |      |
|          |                                  | ОК                    | Aide             |                 |                                |      |
| 🔲 Ne p   | olus me questionner              |                       |                  |                 |                                |      |

## En cliquant sur OK, la fenêtre de paramétrage s'ouvre :

| Paramétrage du Profil: m    | usique et vidéo - Unique                                         |                                                          |
|-----------------------------|------------------------------------------------------------------|----------------------------------------------------------|
| 🔮 Cliquer ici pour les Opti | Source                                                           | Alternatives                                             |
| 🛃 Unique                    |                                                                  |                                                          |
| 🚽 Quand                     | Destination                                                      | ✓ Alternatives                                           |
| 🐘 Туре                      | Sec. The sec. Sec. Sec. Sec. Sec. Sec. Sec. Sec. S               |                                                          |
| Rechercher                  | Choisissez les sous-dossiers et les fichiers                     | Wodifier les <u>E</u> iltres                             |
| Expert                      | Description du profil                                            | ··· ··· ··· ··· ··· ··· ··· ··· ··· ··                   |
|                             | Cliquez sur les icônes de dossier ci-dessus et à droite de la "S | Source" et "Destination" pour sélectionner vos dossiers. |
| Aide                        | Appliquer                                                        |                                                          |

Maintenant, vous allez choisir le dossier à sauvegarder en cliquant sur le **dossier jaune** à droite de Source.

Dans Destination, vous allez naviguer jusqu'à votre support de sauvegarde.

Je vous conseille d'y créer un dossier SVG Syncback.

Puis il vous faudra créer autant de sous-dossiers que vous avez de profils, avec à peu près les mêmes noms si vous voulez vous y retrouver.

Cliquez sur OK.

La description détaillée du profil apparaît :

| Paramétrage du Profil: m    | usique et vidéo - Unique                                                                                                    |                                                                                                    | ×                                                                                                    |
|-----------------------------|----------------------------------------------------------------------------------------------------|----------------------------------------------------------------------------------------------------|----------------------------------------------------------------------------------------------------|
| 📫 Cliquer ici pour les Opti | Source                                                                                                    | C:\Users\Marina2\Music\                                                                                                    | Alternatives                                                                                                    |
| Cunique Quand               | Destination                                                                                                    | G:\SVG SyncBackFree\Music\                                                                                                    | Alternatives                                                                                                    |
| Rechercher                  | 🖰 Choisissez les sous-c                                                                                                    | tossiers et les <u>f</u> ichiers                                                                                                    | Modifier les <u>F</u> iltres                                                                                                    |
|                             | Description du profil     Les fichiers seront mirr                                                                                                    | oré depuis Source (C:\Users\Marina2\Music\) vers                                                                                                    | Destination (G:\SVG SvncBackFree                                                                                                    |
|                             | <ul> <li>\Music\).</li> <li>Si le même fichier a été<br/>le fichier sur Destinat</li> <li>Les fichiers seulement</li> <li>Les fichiers seulement</li> <li>Si un dossier vide n'est</li> <li>Si un dossier vide n'est</li> <li>Les fichiers/dossiers su<br/>Internet Files\",*\AppD<br/>\DfsrPrivate"*\Local S</li> <li>\Temporary Internet Fi<br/>\MSDTC.LOG,*\thumb<br/>*\Windows\Registrati</li> <li>\Windows\Temp\\hib</li> <li>Le profil est enregistré</li> </ul> | é modifié aussi bien sur Source que sur Destination<br>ion.<br>présents sur Source sont copiés sur Destination.<br>présents sur Destination sont supprimés.<br>que sur Source alors la décision sera automatique.<br>que sur Destination alors la décision sera automati<br>ivants seront ignorés: *\SRECYCLE.BIN\.*\.SBSECC<br>lata\Local\Temp\."*\Application Data\Mozilla\Firef<br>Settings\Temporary Internet Files\", "*\Local Setting<br>les\", *\RECYCLER\.*\SBSE,*, "*\System Volume !<br>s.db, *\Windows\csc*\Windows\debug\NtFrs,*\\<br>ion\*.crmlog, *\Windows\sysvol\domain\DO_NOT_<br>nain\NtFrs_PreExistingSee_EventLog\.*\Windows<br>herfil.sys,\pagefile.sys,\PGPWDE01<br>dans C:\Users\Marina2\AppData\Local\2BrightSpa | alors le fichier sur Source remplacera<br>ique.<br>DR, "*\AppData\Local\Temporary<br>fox\Profiles\*\parent.lock", *\desktop.ini,*<br>[s\Temp\", "*\Microsoft\Windows<br>Information\", *\System32\Msdtc<br>Windows\ntfrs\jet*\Windows\Prefetch<br>_REMOVE_NtFrs_PreInstall_Directory*<br>i\sysvol\staging\domain\NTFRS_*,*<br>rks\SyncBackFree\ |
| Aide                        |                                                                                                    | Appliquer                                                                                                    | <u>OK</u> Annuler                                                                                                    |

Prenez le temps de lire attentivement le descriptif qui découlera de vos choix et modifiez les si besoin.

Si vous êtes perdus, cliquez sur annuler une ou plusieurs fois, recommencez.

Vous pourrez toujours testez avec une simulation (explications plus loin).

Vous pouvez choisir les sous-dossiers et les fichiers à exclure à l'aide du **bouton au-dessus à gauche**.

Cela aura pour effet d'ouvrir cette fenêtre :

| Affiche les filtres Autres options                              |            |         |                        |                        |
|-----------------------------------------------------------------|------------|---------|------------------------|------------------------|
| Nom 🔺                                                           | Taille     | Attri   | Nouveaux Fichiers      | Nouveaux Dossiers      |
|                                                                 |            |         | 💱 Inclure les nouveaux | 🛃 Inclure les nouveaux |
| 🖻 🗹 👝 👝 Concert 14-05-10                                        |            |         | 😽 Inclure les nouveaux | 🔂 Inclure les nouveaux |
| 🛱 🗹 👝 🍘 Concert 14-05-10                                        |            |         | 💱 Inclure les nouveaux | 📝 Inclure les nouveaux |
| - 🗹 🔔 📥 P1010702.MOV                                            | 1,24GB     | А       |                        |                        |
| - 🗹 🛓 🛓 P1010703.MOV                                            | 1,09GB     | А       |                        |                        |
| 🖳 🗹 📥 AP1010704.MOV                                             | 1,73GB     | A       |                        |                        |
| - 🗹 💽 🎦 P1010698.JPG                                            | 2,34MB     | A       |                        |                        |
| P1010699.JPG                                                    | 126,47KB   | А       |                        |                        |
| — 🗹 📥 P1010699.MOV                                              | 742,79MB   | A       |                        |                        |
| 🗹 💽 P1010700.JPG                                                | 161,01KB   | A       |                        |                        |
| - 🗹 📥 🛓 P1010700.MOV                                            | 1,18GB     | A       |                        |                        |
| P1010701.JPG                                                    | 155,76KB   | А       |                        |                        |
| — 🗹 🛕 🛓 P1010701.MOV                                            | 1,32GB     | A       |                        |                        |
| 🗹 💽 P1010702.JPG                                                | 151,56KB   | A       |                        |                        |
| 🚽 💽 🔛 P1010703.JPG                                              | 114,17KB   | A       |                        |                        |
| P1010704.JPG                                                    | 113,96KB   | А       |                        |                        |
| 🖲 🗹 🛅 🍋 Karahunj (28_12_2013 13_57_53)                          |            |         | 💱 Inclure les nouveaux | Inclure les nouveaux   |
| 🔤 🛃 🛓 Analie10671746_1530843303825497_18737                     | 2,74MB     | А       |                        |                        |
| - 🗖 🗿 desktop.ini                                               | 0,65KB     | HSA     |                        |                        |
| Sample Music.Ink                                                | 0,65KB     | A       |                        |                        |
| Sample MusicInk                                                 | 0,65KB     | A       |                        |                        |
| Ne pas utiliser de sélections (peut améliorer les performances) |            |         |                        |                        |
| Aide 😼 Ngttoyage 🌱 Modifier les <u>F</u>                        | iltres 🛛 🖾 | Abandon | iner <u>O</u> K        | Annuler                |

Vous développerez les dossiers pour un choix plus précis.

Les Filtres quant à eux, permettent de copier les fichiers qui sont exclus par défaut, généralement des fichiers système.

Le bouton Modifiez les filtres se trouve en haut à droite de la fenêtre de paramétrage.

Après une modification, cliquez impérativement sur réappliquer le filtre puis OK.

Nous allons maintenant pouvoir lancer la sauvegarde.

Pensez à fermez et enregistrez tous vos fichiers.

#### **TRES IMPORTANT :**

Vérifiez toujours si la lettre de lecteur de votre destination est bien celle entrée dans le profil.

Exemple : lors de la création du profil, vous avez demandé à ce que la sauvegarde soit effectuée sur votre disque dur externe nommé D par Windows à cette occasion.

Lorsque vous voudrez lancer une sauvegarde ultérieurement, une clé USB est insérée dans votre PC.

Windows l'a nommée D s'il n'y a rien d'autre qui soit connecté.

Vous connectez ensuite votre disque de sauvegarde.

Il s'appellera alors E ou F, ce qui n'ira pas puisque la sauvegarde est paramétrée sur D.

Dans ce cas, vous pouvez modifier le profil mais plus simplement retirer la clé USB et le DD, puis replacer le DD en premier par exemple.

Allez, cliquez sur OK 遵

Voilà, on y est presque ...

Une fenêtre d'avertissement apparaît :

| Avertisse | ement                         |                       |                                 |                               |
|-----------|-------------------------------|-----------------------|---------------------------------|-------------------------------|
| <u>A</u>  | Attention: Votre profil est c | onfiguré pour supprir | mer les fichiers de Destinatior | i qui ne sont pas sur Source. |
|           |                               | ОК                    | Aide                            |                               |

Une seconde fenêtre vous propose de faire une simulation :

| Confirmation                                                                   |                                |                 |                                                                            | ×) |
|--------------------------------------------------------------------------------|--------------------------------|-----------------|----------------------------------------------------------------------------|----|
| Voulez-vous faire une simulation d'ex<br>qui aurait du être copié ou supprimé. | écution pour ce nouveau profil | l ? Une simulat | ition ne copie pas et ne supprime pas les fichiers mais crée un rapport de | ce |
|                                                                                | Oui                            | Non             | Aide                                                                       |    |
| Ne plus me questionner                                                         |                                |                 |                                                                            |    |

Puisque le logiciel offre cette possibilité, ne vous en privez pas, surtout si vous synchronisez ou n'êtes pas encore familiarisé.

Je n'ai pas modifié mon dossier musique depuis un moment, donc c'est cette fenêtre qui apparaît pour moi :

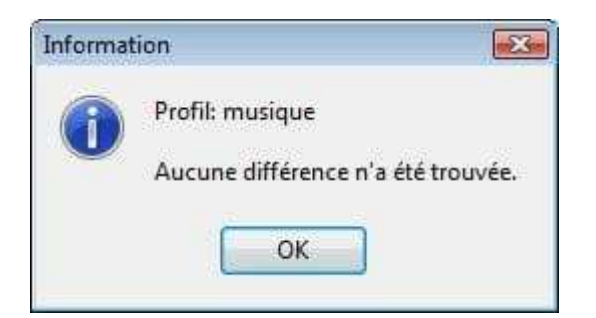

## Une simulation de mon profil Docs donne cela :

| Ø Differ    | ences pour le profil: Docs (SIMULATION)       |                 |                           |                          |                                                  |            |                     |                    |                                           |              |
|-------------|-----------------------------------------------|-----------------|---------------------------|--------------------------|--------------------------------------------------|------------|---------------------|--------------------|-------------------------------------------|--------------|
| Filtre A    | ffichage Rechercher Restauration Expo         | orter           |                           |                          |                                                  |            |                     |                    |                                           |              |
| Source      | ce 🔺                                          | Taile (oct      | Date & Heure              | Action                   | Destination                                      | Taile (oct | Date & Heure        | Exte               |                                           |              |
| not         | tes brèves.txt                                | 5 090           | 23/05/2016 18:13:44       | Copie vers Destination   | \notes brèves.txt                                |            |                     | .txt               |                                           | ^            |
| Itute       | SYNCBACK.FREE.dog(arina2) Documents) not      | ter brin 37 888 | 23/05/2016 18:11:46       | Copie vers Destination   | \tuto SYNCBACK FREE.doc                          |            |                     | .doc               |                                           |              |
| 1~St        | to SYNCBACK FREE.doc                          | 162             | 24/05/2016 11:58:22       | Copie vers Destination   | \~\$to SYNCBACK FREE.doc                         |            |                     | .doc               |                                           |              |
| 🚺 \adn      | ministratif\CAF\                              |                 | 18/04/2016 16:21:45       | Copie vers Destination   | \administratif\CAF\                              |            |                     |                    |                                           |              |
| 🗐 rédu      | ucs courses du 13 oct 2015 au 10 mars 2016 cc |                 |                           | Supprimer de Destination | réducs courses du 13 oct 2015 au 10 mars 2016 cc | 14 826     | 16/03/2016 17:55:29 | .xlsx              |                                           |              |
| 🗐 rédu      | ucs courses du 13 oct 2015 au 10 mars 2016 cc | 14 826          | 16/03/2016 17:55:29       | Copie vers Destination   | réducs courses du 13 oct 2015 au 10 mars 2016 cc |            |                     | .xlsx              |                                           |              |
|             | urrier Decomptes\CPAM Fabien.doc              | 35 328          | 23/03/2013 11:12:07       | Copie vers Destination   | \Courrier Decomptes\CPAM Fabien.doc              |            |                     | .doc               |                                           |              |
| ۱\n         | nutuelle résil contr obsèques.doc             | 35 840          | 11/03/2016 09:08:49       | Copie vers Destination   | \\mutuelle résil contr obsèques.doc              |            |                     | .doc               |                                           |              |
| M) \dive    | ers\enregistrements tv 5.doc                  | 987 648         | 19/04/2016 17:28:26       | Copie vers Destination   | \divers\enregistrements tv 5.doc                 | 985 600    | 04/04/2016 15:42:46 | .doc               |                                           |              |
| \dive       | ers\svg WD Odette\                            |                 |                           | Supprimer de Destination | \divers\svg WD Odette\                           |            | 05/04/2016 15:12:11 |                    |                                           | -            |
| Info        | ormatique\notes diverses informatique.doc     | 48 128          | 30/04/2016 13:11:52       | Copie vers Destination   | \Informatique\notes diverses informatique.doc    | 48 128     | 05/04/2016 11:36:41 | .doc               |                                           | -            |
|             | ormatique\WER83D0.tmp.version.txt             | 480             | 10/04/2016 14:18:21       | Copie vers Destination   | \Informatique\WER83D0.tmp.version.txt            |            |                     | .txt               |                                           |              |
|             | ormatique\WER83D0.txt                         | 480             | 10/04/2016 14:27:53       | Copie vers Destination   | \Informatique\WER83D0.txt                        |            |                     | .txt               |                                           |              |
| Info        | ormatique\WER9455.tmp.appcompat.txt           | 3 828           | 10/04/2016 14:18:25       | Copie vers Destination   | \Informatique\WER9455.tmp.appcompat.txt          |            |                     | .txt               |                                           |              |
| Info        | ormatique\WER9455.txt                         | 3 828           | 10/04/2016 14:29:55       | Copie vers Destination   | \Informatique\WER9455.txt                        |            |                     | .txt               |                                           |              |
| Info        | ormatique\WER94A4.tmp.mdmp                    | 1 460 049       | 10/04/2016 14:18:25       | Copie vers Destination   | \Informatique\WER94A4.tmp.mdmp                   |            |                     | .mdmp              |                                           |              |
| L\0         | apturesEcran\défaillance irrémédiable.JPG     | 20 069          | 09/04/2016 14:22:21       | Copie vers Destination   | \\capturesEcran\défaillance irrémédiable.JPG     |            |                     | JPG                |                                           |              |
| L\C         | apturesEcran\ECHEC MAN VISTA.JPG              | 51 561          | 09/04/2016 18:22:57       | Copie vers Destination   | \\capturesEcran\ECHEC MAN VISTAJPG               |            |                     | JPG                |                                           |              |
|             | ormatique\capturesEcran\ImageLive.JPG         | 44 420          | 03/05/2016 11:00:21       | Copie vers Destination   | \Informatique\capturesEcran\ImageLive.JPG        |            |                     | .JPG               |                                           |              |
| Info        | ormatique\capturesEcran\mse reinstal.JPG      | 26 238          | 07/04/2016 15:25:26       | Copie vers Destination   | \Informatique\capturesEcran\mse reinstal.JPG     |            |                     | .JPG               |                                           |              |
| L\C         | apturesEcran\tâche endommagée.JPG             | 21 143          | 09/04/2016 14:24:37       | Copie vers Destination   | \\capturesEcran\tâche endommagée.JPG             |            |                     | .JPG               |                                           |              |
|             | ormatique\capturesEcran\sospcSyncback\        |                 | 24/05/2016 12:11:37       | Copie vers Destination   | \Informatique\capturesEcran\sospcSyncback\       |            |                     |                    |                                           |              |
| \\c         | apturesEcran\sospcSyncback\V 7.5.19.0\        |                 | 24/05/2016 11:59:52       | Copie vers Destination   |                                                  |            |                     |                    |                                           |              |
| \\s         | ospcSyncback\V 7.5.19.0\10.JPG                | 301 989         | 23/05/2016 15:25:09       | Copie vers Destination   | \\sospcSyncback\V 7.5.19.0\10.JPG                |            |                     | .JPG               |                                           |              |
| N\S         | ospcSyncback\V 7.5.19.0\11.JPG                | 230 614         | 23/05/2016 15:44:32       | Copie vers Destination   | \\sospcSyncback\V 7.5.19.0\11.JPG                |            |                     | .JPG               |                                           |              |
| L\S         | ospcSyncback\V 7.5.19.0\12.JPG                | 27 467          | 23/05/2016 15:53:24       | Copie vers Destination   | \\sospcSyncback\V 7.5.19.0\12.JPG                |            |                     | .JPG               |                                           |              |
| L\S         | ospcSyncback\V 7.5.19.0\13.JPG                | 49 414          | 23/05/2016 15:54:34       | Copie vers Destination   | \\sospcSyncback\V 7.5.19.0\13.JPG                |            |                     | .JPG               |                                           |              |
| L\S         | ospcSyncback\V 7.5.19.0\14.JPG                | 66 308          | 23/05/2016 15:59:37       | Copie vers Destination   | \\sospcSyncback\V 7.5.19.0\14.JPG                |            |                     | .JPG               |                                           |              |
| N\5         | ospcSyncback\V 7.5.19.0\15.JPG                | 102 895         | 23/05/2016 16:05:30       | Copie vers Destination   | \\sospcSyncback\V 7.5.19.0\15.JPG                |            |                     | JPG                |                                           |              |
| N\S         | ospcSyncback\V 7.5.19.0\16.JPG                | 54 032          | 23/05/2016 16:59:33       | Copie vers Destination   | \\sospcSyncback\V 7.5.19.0\16.JPG                |            |                     | .JPG               |                                           |              |
| L\S         | ospcSyncback\V 7.5.19.0\2.JPG                 | 41 135          | 23/05/2016 13:56:59       | Copie vers Destination   | \\sospcSyncback\V 7.5.19.0\2.JPG                 |            |                     | .JPG               |                                           |              |
| L\S         | ospcSyncback\V 7.5.19.0\2B.JPG                | 44 866          | 23/05/2016 15:49:35       | Copie vers Destination   | \\sospcSyncback\V 7.5.19.0\2B.JPG                |            |                     | .JPG               |                                           |              |
| L\S         | ospcSyncback\V 7.5.19.0\3.JPG                 | 47 978          | 23/05/2016 14:14:41       | Copie vers Destination   | \\sospcSyncback\V 7.5.19.0\3.JPG                 |            |                     | .JPG               |                                           |              |
| □ \ \c      | osneSvnehack/\/75190\4 IPG                    | 24 590          | 23/05/2016 14:15:25       | Conie vers Destination   | \_\cospcSynchack\V/7.5.19.0\4.IPG                |            |                     | IPG .              |                                           | -            |
|             |                                               |                 |                           |                          |                                                  |            | -                   |                    |                                           |              |
|             | Faire une i                                   | image miroir d  | e tous les fichiers/dossi | ers vers Destination 🔩   |                                                  |            | Sea Faire           | une image miroir d | de tous les fichiers/dossiers vers Source |              |
|             | Source                                        |                 |                           |                          | Destination                                      |            |                     |                    | Fichiers                                  |              |
| Parine      | Source                                        |                 |                           |                          | Destination                                      |            |                     |                    | Fichiers 54                               |              |
| Nom de f    | lichiar                                       |                 |                           |                          |                                                  |            |                     |                    | Source seulement 51 3 95M                 | (B           |
| Taille (oct | tetr)                                         |                 |                           |                          |                                                  |            |                     |                    | Destination seulen 1 14.488               | (B           |
| Modifió     |                                               |                 |                           |                          |                                                  |            |                     |                    | Collisions 2                              |              |
| Cróó        |                                               |                 |                           |                          |                                                  |            |                     |                    | Sautá 3 787                               |              |
| Attribute   |                                               |                 |                           |                          |                                                  |            |                     |                    | Non modifié 3 797                         |              |
| Hachage     |                                               |                 |                           |                          |                                                  |            |                     |                    | Pour Source 0 0KB                         |              |
| Cácuritá    |                                               |                 |                           |                          |                                                  |            |                     |                    | Pour Destination 53 4 94M                 | (B           |
| Version of  | oproprión                                     |                 |                           |                          |                                                  |            |                     |                    | Pour conier/dénia 53 4 94M                | (B           |
| Versions    | onservee                                      |                 |                           |                          |                                                  |            |                     |                    | Pour supprimer 1 14.481                   | (B           |
| Tersions    |                                               |                 |                           |                          |                                                  |            |                     |                    | Pour me question 0                        |              |
| 1           |                                               |                 |                           |                          |                                                  |            |                     |                    | A renommer 0                              |              |
| L           |                                               |                 |                           |                          |                                                  |            |                     |                    |                                           | •            |
|             | Aide Programmes de Compare                    | aison           |                           |                          |                                                  |            |                     |                    | Continuer la simulation                   | Abandonner   |
|             | riogrammes de Compara                         | 0.001           |                           |                          |                                                  |            |                     |                    |                                           | - Spandonner |
|             |                                               |                 |                           |                          |                                                  |            |                     |                    |                                           |              |
| Tor         |                                               | 20              |                           | 20                       |                                                  | 210        |                     | 20                 |                                           | -            |

Si cela vous convient, cliquez sur **Continuer la simulation** et une coche verte s'affichera en regard du profil sélectionné.

Vous pouvez maintenant cliquer sur le bouton **Exécution** en haut puis **Continuer** l'exécution en bas à droite.

Pour vérification ou pour de plus amples informations sur votre sauvegarde, vous pouvez consulter un Fichier de suivi.

Pour y accéder, placez-vous sur un profil, faites un clic droit et cliquez sur Voir le fichier suivi.

S'il y a eu des erreurs lors de la simulation, vous en aurez les détails ici.

J'ai abandonné après la simulation de mon profil Docs, ce qui donne cela :

| yncBackFree V7.6.8.0 Fichier suivi<br>age Principale<br>dectioner un lan ci-desseus paur afficher des informations déra<br>inplé, supprinde, resonnel et modifié (0) Starté (0) Avertissen<br>Compte-rendu d'exécution: Récapitulation<br>tans du Profit<br>imulation<br>désultat<br>assauvaillance<br>veinoment<br>tans d'utilisateur<br>Xamen Démarré<br>teure de démarrage du profit<br>Compte-rendu d'exécution: Erreurs et Avertissem<br>thandonné<br>reur critique                                                                                                    | allées sur la tâche que vous avez exécuté:<br>entr (o): Erreur (o): Erreur sans gravité (o):<br>Docs<br>Dur<br>Simulation Abandonnée<br>Non<br>Manuel<br>MARINA22                                                                                                    | Туре                   | Mireir                                       |
|----------------------------------------------------------------------------------------------------|----------------------------------------------------------------------------------------------------|------------------------|----------------------------------------------|
| YncBackFree V7.6.8.0 Fichier suivi<br>age Principale<br>dectioner un lan ci-desseus pour afficher des informations dét<br>inplie, teoperiod. resonnel et modifié (0): Sorté (0): Avectioner<br>Compte-rendu d'exécution: Récapitulation<br>ton de Profit<br>imulatios<br>désultat<br>insuesurellance<br>Veinement<br>tasseurellance<br>Veinement<br>tasseurellance<br>Veinement                                                                                                    | allées sur la tâche que vous avez exécuté:<br>ents (0) Erreus (0) Erreus sans gravité (0) i<br>Doce<br>Oui<br>Simulation Abandonnée<br>Non<br>Manuel<br>Manuel                                                                                                    | Туре                   | Mirein                                       |
| dectionner un lien ci-dessous pour afficher des informations dét<br>logide supprimé renommé et moltifé (0) : Saurté (0) : Avertissens<br><b>Compte-rendu d'exécution: Récapitulation</b><br>limit de Profit<br>imitation<br>tésulat<br>ans surveillance<br>viennent<br>ans d'utilisateur<br>sames Démarrais<br>teure de démarrage du profit<br><b>Compte-rendu d'exécution: Erreurs et Avertissens</b><br>teadensé<br>renr critique<br><b>Compte-rendu d'exécution: Examen &amp; Comparaisce</b><br>téhers modifiés                                                                                                    | alliées sur la táche que vous avez exécuté:<br>entrs (o): Erreurs (o): Erreurs sans gravité (o):<br>Docs<br>Our<br>Simulation Abandonnée<br>Non<br>Manuel<br>MARINA2(Marina2                                                                                             | Туре                   | Mireir                                       |
| Jedolném vn lien ci-desseus par sitcher des informations det<br>inplik supprinde, recommin et molifié (9) Sasté (9) Avectioner<br>compte-rendu d'exécution: Récapitulation<br>imulation<br>de Defit<br>imulation<br>de superi<br>saste auxiliance<br>vènement<br>om d'utilisateur<br>zamen Démarraje du profit<br>compte-rendu d'exécution: Erreurs et Avertissem<br>kandonné<br>reer critique                                                                                                    | allees sur la tache que vous avez execute:<br>ente (d): Envers (d): Envers execute:<br>Docs<br>Oui<br>Simulation Abandonnée<br>Non<br>Manuel<br>MARLINa2(Martina2                                                                                                    | Туре                   | Mireir                                       |
| pipit, supprinte, renommin et modifié (0). Santé (0). Avectisson<br>compterendu d'exécution: Récapitulation<br>an da Prefil<br>insulation<br>sessurvillance<br>vénement<br>ans survillance<br>vénement<br>same Démarrage du profil<br>compterendu d'exécution: Erreurs et Avertissem<br>bandomé<br>meser ortique<br>compterendu d'exécution: Examen & Comparaisce<br>tchers modifiés                                                                                                    | Doce<br>Oui<br>Simulation Abandonnée<br>Non<br>Manuel<br>MARUNA2(Martina2                                                                                                    | Туре                   | Mireir                                       |
| Compte-rendu d'exécution: Récapitulation<br>an du Profil<br>mulation<br>éxuitat<br>ans surveillance<br>éxisennent<br>on d'utilisateur<br>samen Démarés<br>exemen Démarés<br>compte-rendu d'exécution: Erreurs et Avertissem<br>bandomé<br>errer critique                                                                                                    | Docs<br>Oui<br>Simulation Abandonnée<br>Non<br>Manue<br>MARUNA2/Marina2                                                                                                    | Туре                   | Mireir                                       |
| am du Profil<br>imulation<br>ésultat<br>ésultat<br>ans surveillance<br>ans surveillance<br>and d'utilinateur<br>compte-rendu d'exécution: Erreurs et Avertissem<br>bandomé<br>reser critique<br>compte-rendu d'exécution: Errauns et Avertissem<br>bandomé                                                                                                    | Docs Out Simulation Abandonnée Non Manuel MARINA2/Marina2                                                                                                    | Туре                   | Miroir                                       |
| mulation<br>issalat<br>issalat<br>innemat<br>m d'utilisateur<br>anno Démaré<br>urue de démarrage du profil<br>ompte-rendu d'exécution: Erreurs et Avertissem<br>prese critique<br>ompte-rendu d'exécution: Examen & Comparaisce<br>chars modifiés                                                                                                    | Oui<br>Simulation Abandonnée<br>Non<br>Manuel<br>MARINA2/Marina2                                                                                                    |                        |                                              |
| saulat<br>ma suveillance<br>rénement<br>am d'utilizateur<br>amen Démaré<br>sure de démarrage du profit<br>sure de démarrage du profit<br>surge de démarrage du profit<br>surge et démarrage du profit<br>surge et démarrage et démarrage et démarr | Simulation Abandonnée<br>Non<br>Manuel<br>MARINA2(Marina2                                                                                                    |                        |                                              |
| ans surveillance<br>vénement<br>om d'utilisateur<br>camen Démairé<br>eure de démairage du profil<br>ompte-rendu d'exécution: Erreurs et Avertissem<br>bandonné<br>rear critique<br>ompte-rendu d'exécution: Examen & Comparaison<br>thers modifiés                                                                                                    | Non<br>Manuel<br>MARINA2\Marina2                                                                                                    |                        |                                              |
| viennent<br>on d'utilisateur<br>canne Démarràs<br>eure de démarrage du profil<br>ompte-rendu d'exécution: Erreurs et Avertissem<br>bandonné<br>reur critique<br>ompte-rendu d'exécution: Examen & Comparaisce<br>chiers modifiés                                                                                                    | Manuel<br>MARINA2\Marina2                                                                                                    |                        |                                              |
| om futilisteur<br>zamen Démaré<br>e de démareage du profil<br>ompte-rendu d'exécution: Erreurs et Avertissem<br>bandomé<br>reur critique<br>ompte-rendu d'exécution: Examen & Comparaise<br>chiers modifiés                                                                                                    | MARINA2\Marina2                                                                                                    |                        |                                              |
| xanen Démaré<br>leure de démarrage du profil<br>compte-rendu d'exécution: Erreurs et Avertissem<br>bandonné<br>reur critique<br>ompte-rendu d'exécution: Examen & Comparaise<br>chiers modifiés                                                                                                    |                                                                                                    | Nom de l'ordinateur    | MARINA2                                      |
| eure de démarrage du profil<br>compte-rendu d'exécution: Erreurs et Avertissem<br>bandomé<br>veur critique<br>ompte-rendu d'exécution: Examen & Comparaisc<br>chiers modifiés                                                                                                    | 24/05/2016 16:20:41                                                                                                    | Examen Terminé         | 24/05/2016 16:20:46 (5 secondes)             |
| ompte-rendu d'exécution: Erreurs et Avertissem<br>bandomé<br>seur critique<br>ompte-rendu d'exécution: Examen & Comparaisc<br>hiers modifiés                                                                                                    | 24/05/2016 16:20:41                                                                                                    | Heure de fin du profil | 24/05/2016 16:23:36 (2 minutes, 55 secondes) |
| badoné<br>rear critique<br>ompte-rendu d'exécution: Examen & Comparaisc<br>thiers medifiés                                                                                                    | ients                                                                                                    |                        |                                              |
| reur critique<br>ompte-rendu d'exécution: Examen & Comparaisc<br>chiers modifiés                                                                                                    | Simulation Abandonnée                                                                                                    |                        |                                              |
| ompte-rendu d'exécution: Examen & Comparaisc<br>chiers modifiés                                                                                                    | L'utlisateur a choisi de ne pas exécuter le profil.                                                                                                    |                        |                                              |
| ichiers Non Modifies                                                                                                    | 54                                                                                                    |                        |                                              |
| ichiers Non Modifiés                                                                                                    | 3787                                                                                                    |                        |                                              |
| ate/Heure changee (Modification)                                                                                                    | 2                                                                                                    |                        |                                              |
| aile Modifiee                                                                                                    | 1                                                                                                    |                        |                                              |
| eulement dans Destination                                                                                                    | 1                                                                                                    |                        |                                              |
| eulement dans Source                                                                                                    | 51                                                                                                    |                        |                                              |
| our les Deux                                                                                                    | 3789                                                                                                    |                        |                                              |
| ource: C:\Users\Marina2\Documents                                                                                                    |                                                                                                    |                        |                                              |
| pe d'unité                                                                                                    | Fixé                                                                                                    |                        |                                              |
| om de Volume                                                                                                    | HP                                                                                                    |                        |                                              |
| uméro de série du volume                                                                                                    | 42A6-AB38                                                                                                    |                        |                                              |
| ongueur d'élément maximum                                                                                                    | 255                                                                                                    |                        |                                              |
| ropriétés                                                                                                    | Carse Préservée. Respectez la carse, Unicoda, ACLa, Compression Supportée. Supporte les quistes disques. Supporte les prints d'analyse. Supporte l'identifiant unique. Supporte les systèmes de fichiers<br>chiffrés. Supporte les Flux Nommé. Supporte la carse actions |                        |                                              |
| armat                                                                                                    | NTFS                                                                                                    |                        |                                              |
| space disque libre                                                                                                    | 62409MB                                                                                                    |                        |                                              |
| estination: G:\SVG SyncBackFree\Documents                                                                                                    |                                                                                                    |                        |                                              |
| voe d'unité                                                                                                    | Externe                                                                                                    |                        |                                              |
| am de Volume                                                                                                    | WD2                                                                                                    |                        |                                              |
| uméro de série du volume                                                                                                    | 7487-6DCC                                                                                                    |                        |                                              |
| onsueur d'élément maximum                                                                                                    |                                                                                                    |                        |                                              |
|                                                                                                    | 255                                                                                                    |                        |                                              |

Voilà ce tuto est terminé.

Je suis allée à l'essentiel mais soyez curieux, ouvrez les différents menus, vous y trouverez plein d'autres options intéressantes.

Vous avez également la possibilité d'effectuer une **planification** pour des sauvegardes programmées, ce qui vous évitera d'avoir à vous en préoccuper régulièrement.

Personnellement je préfère vérifier avant par une simulation.

Bonnes sauvegardes !